## The Parent Portal Shortcut

#### A step-by-step guide to adding the Parent Portal to your phone's home screen.

While we don't have an app for the Parent Portal quite yet, we have a simple solution that'll make managing your child's phone functionality **easy peasy lemon squeezy!** 

Instead of opening up an internet browser, searching for our website, and so on and so forth, every single time, you can create an app-like icon (or shortcut) and stick it to your home screen. Our expectation is you'll still have to enter your credentials, but the Parent Portal will immediately be at your fingertips. Cool, huh?

#### STEP 01

Open the Safari app and access parent.troomi.com. Tap the "share" icon in the middle of the task bar at the bottom of the screen, scroll down, then select the "Add to Home Screen" option.

**iPhone** 

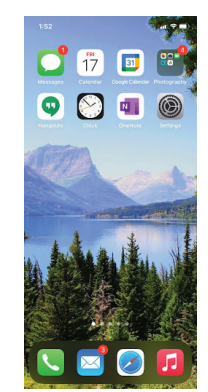

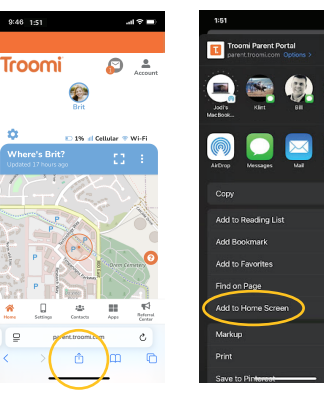

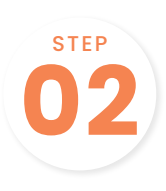

If you'd like, you can change the name of the icon. After you've picked the perfect nickname, tap "Add" on the upper right corner of the screen.

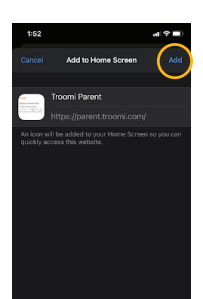

### Android

Open the Chrome app and access parent.troomi.com. Tap the "menu" icon—or three dots—on the upper right corner of the screen, then select the "Add to Home screen" option.

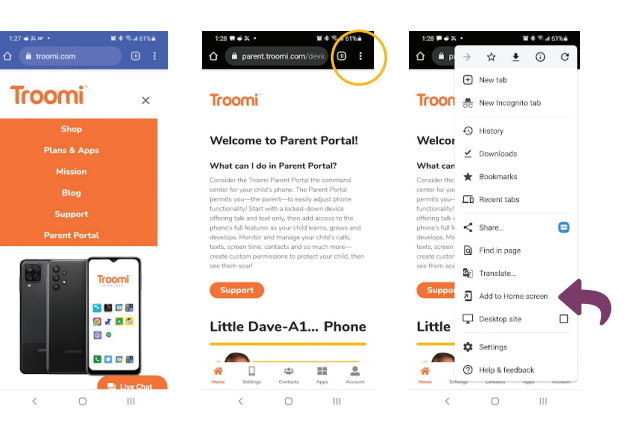

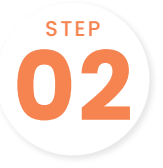

STEP

If you'd like, you can change the name of the icon. After you've picked the perfect nickname, tap "Add automatically" to add the icon to any available space on your home screen, or press and hold the icon to move it elsewhere.

| A 2∓ ant troomi com + (1) ;      | 1:29 eFX m • ₩ # % al 61% a                                                                                                    | 1:29 <b>€</b> K ↔ • <b>N</b> € % d 61% i                                                                                                    |
|----------------------------------|----------------------------------------------------------------------------------------------------|----------------------------------------------------------------------------------------------------|
| anare troomi, dec rewarded, PLUa | 🟠 🗎 parent.troomi.com/devic 💿 🗄                                                                                                    | parent.troomi.com/devic                                                                                                    |
|                                  | Troomi<br>Add to Home screen                                                                                                    | Troomi                                                                                                    |
| Wade test A12 A32 A13 5          | Troom                                                                                                    | Welcome to Parent Portal!                                                                                                    |
|                                  |                                                                                                    | What can I do in Parent Portal?                                                                                                    |
| 😂 🗈 1% 🖃 Cettutar 🗢 Wi-Fi        | Cancel Add                                                                                                    | Consider the Troomi Parent Portal the command<br>contex for your child's phone. The Parent Portal                                                    |
| Where's Wade Wi [] :             | permits you - the parent to easily adjust provide<br>functionality! Start with a locked-down device<br>offering talk and fest only, then add access to the | permits you the perentto easily adjust phone<br>functionality/Start with a locked-down device<br>offering talk and text only, then add access to the |
| SHOWING W                        | * 🗆 🛥 🎫 🔔                                                                                                    | Add to Usena second                                                                                                    |
|                                  | Koninga Centerla Age Areau                                                                                                    | Touch and hold an icon or tap Add to add it<br>to the Home screen.                                                                                   |
|                                  | 1 2 3 4 5 6 7 8 9 0<br>g w e r t y u i o p                                                                                                    | Troomi 1×1                                                                                                    |
| Add to home coreen               |                                                                                                    |                                                                                                    |

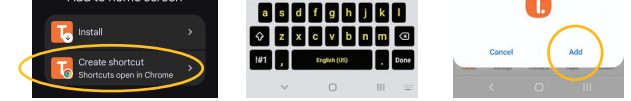

# STEP

The icon is complete! Tap the icon to be taken to the Troomi Parent Portal. To move the icon elsewhere on your screen, press and hold the icon and tap "Edit Home Screen". Voila!

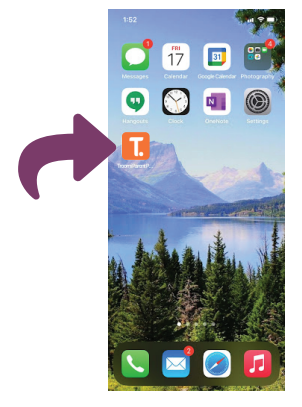

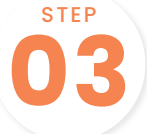

The icon is complete. Tap the icon to be taken directly to your parent portal.

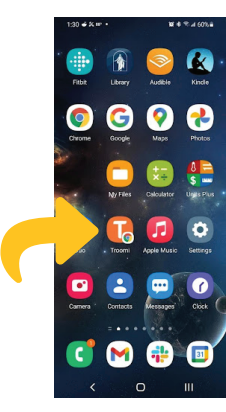

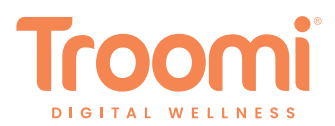